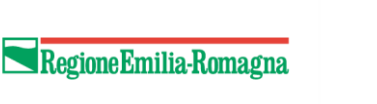

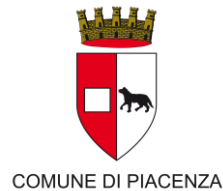

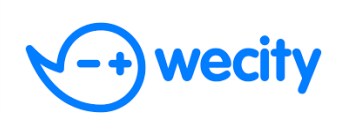

## COME PARTECIPARE AL PROGETTO BIKE TO WORK 2024-2026

- 1. L'azienda/ente presenta l'istanza di adesione al progetto Bike to Work collegandosi al seguente link <u>comune.piacenza.it/btw</u>
- 2. Dopo aver ricevuto conferma da parte del Comune, l'azienda/ente comunica ai propri dipendenti il codice missione;
- Una volta ricevuta la comunicazione del codice missione progetto, il dipendente potrà scaricare l'APP Wecity, registrandosi con un account personale e una mail valida, inserendo poi il codice missione nelle sezione SFIDE> LE TUE MISSIONI>;

Dopo aver portato a termine la procedura di registrazione inserendo tutti i dati richiesti dalla piattaforma APP, il dipendente risulterà formalmente inserito nella graduatoria dei candidati stilata unicamente sulla base dell'ordine cronologico di completamento della procedura stessa;

- 4. Il candidato riceverà opportuna comunicazione di Inizio Missione tramite App e contestuale e-mail all'indirizzo fornito in fase di registrazione dell'account.
- 5. Il dipendente potrà maturare gli incentivi chilometrici eseguendo l'accesso all'App e attivando il sistema di posizionamento globale (G.P.S.), e premendo START alla partenza da casa e STOP all'arrivo presso l'indirizzo di lavoro. Viceversa, per il ritorno.

Sul Diario in App compariranno i viaggi validi contrassegnati con una spunta verde.

## Attenzione: occorre disattivare il risparmio energetico del cellulare e consentire all'app di funzionare in background.

In caso di richieste di assistenza o segnalazioni di malfunzionamento è possibile consultare la pagina di supporto all'indirizzo <u>https://www.wecity.it/it/support/</u>, oppure scrivere sul canale WhatsApp +39 3773506646 (solo messaggi, no chiamate), oppure scrivere a <u>help@wecity.it</u>;